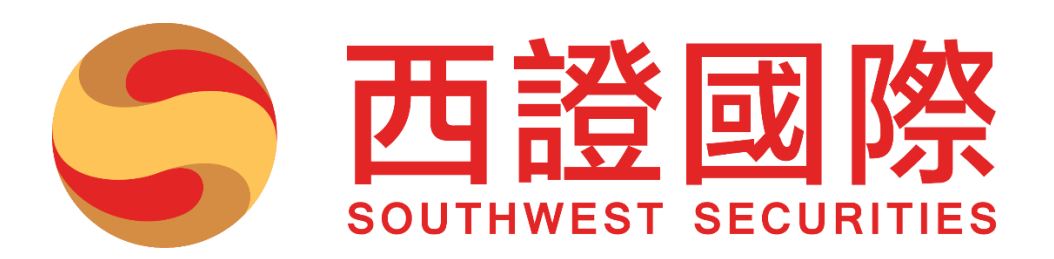

# 「股票通 - 在線交易版」

# 用戶手冊

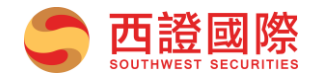

目錄

| - ` | 網上登入3      |
|-----|------------|
| 二、  | 下達交易指示     |
| 三、  | 更改或取消掛盤內容7 |
| 四、  | 成交紀錄       |
| 五、  | 户口概况       |
| 六、  | 新股認購9      |
| 七、  | 戶口設定10     |

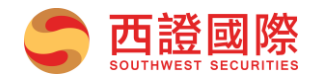

### 一、 網上登入

使用電腦或手機瀏覽器進入西證國際主頁(<u>www.swsc.hk</u>),點選主頁上的「網上交易系統」並選擇 「股票通 - 在線交易版」:

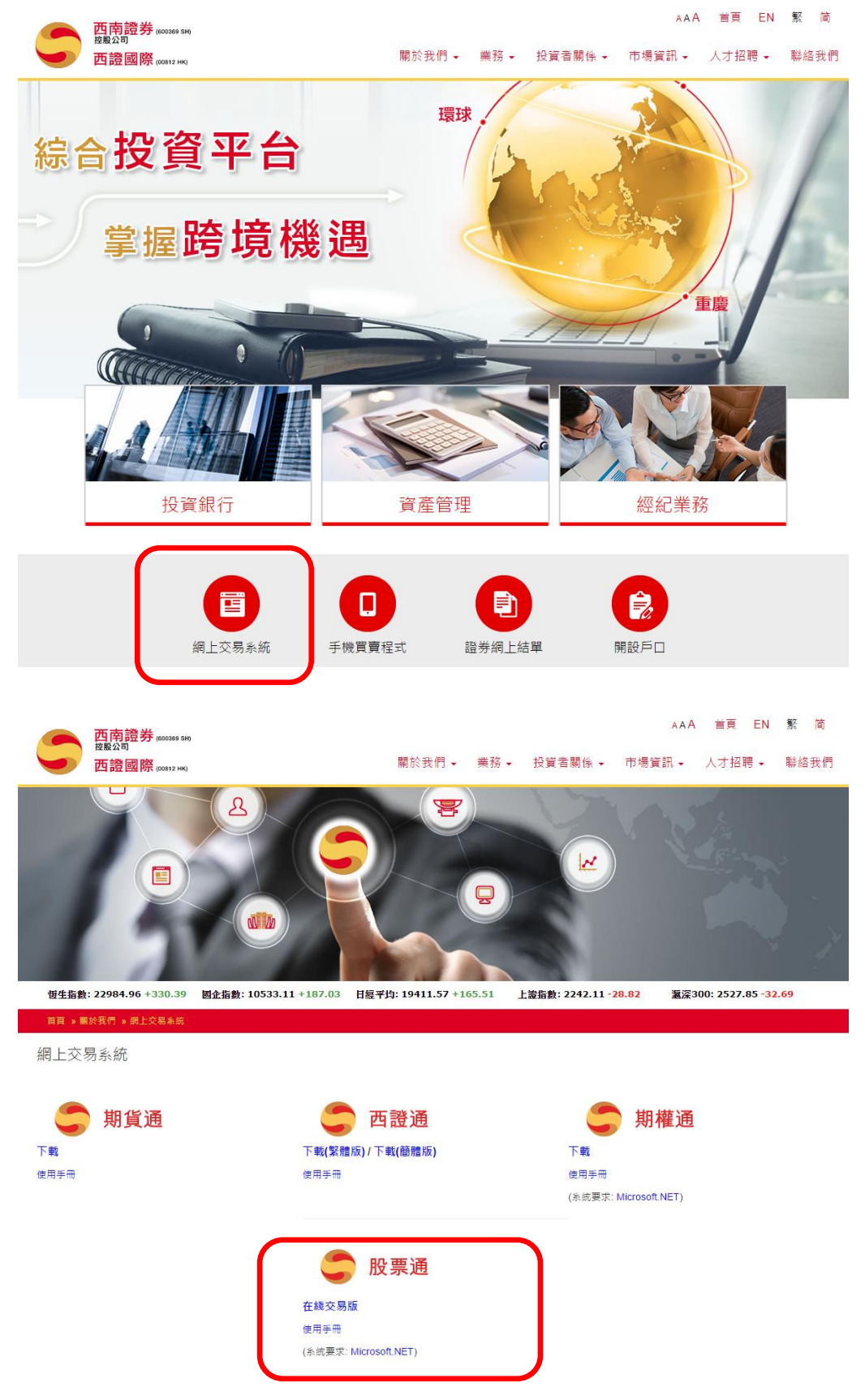

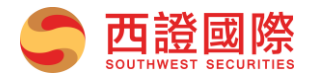

輸入客戶的「客戶號碼」及「密碼」後,點擊「登入」。 (請注意:客戶號碼及密碼可於開戶信件查收,並需注意大小寫之分)

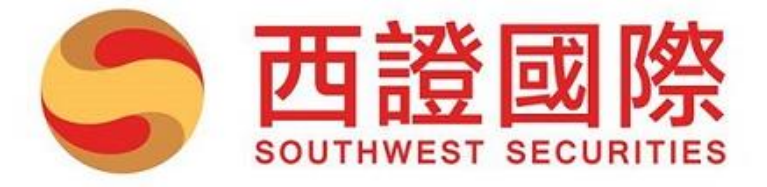

| 宏 時 新 理 · | -  |      |
|-----------|----|------|
| 合尸弧115.   |    |      |
| 密碼:       | 1  |      |
| 語言:       | 繁體 | 中文 ▼ |
|           | 登入 | 重設   |

免責聲明 ©西證(香港)證券經紀有限公司版權所有,不得轉載。 (1.1.196-SNAPSHOT)

點擊「登入」後系統將會跳到服務條款頁面,詳細閱讀服務條款後,點擊「接受」即可進入交易版面。

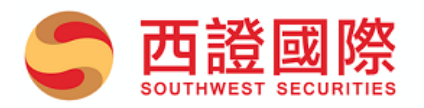

上次登入時間: 2016-09-07 09:38:26 上次登入狀態: 成功

#### 條款及條件

在繼續瀏覽前,務請細閱下列資料。閣下使用本網站/應用程式及其任何網頁,代表確認已細閱下列資料,並接納下列條款 及條件,以及同意受有關條款及條件所約束。如不同意有關條款及條件,請勿使用本網站/應用程式或其任何網頁:

#### 第三方内容

本網站/應用程式及其任何網頁提供的資料及內容,都是由西證(香港)證券經紀有限公司的資料提供者提供。該等資料及內容或訊息僅供參考,西證(香港)證券經紀有限公司或其母公司或其附屬公司或聯營公司(「西證證券」)對彼等的準確性、完整性、適時性或正確性概不作任何保證,如有任何遺漏及錯誤,西證證券亦無須負上任何責任。

#### 網絡使用

在互聯網上發送訊息不可保證完全安全。西證證券及其資料提供者就任何信息、數據或資料之傳遞、傳送或儲存的缺漏,不 準確、錯誤、遺漏、不實、延遲或失敗或任何信息、數據或資料的外洩、混淆或毀壞而對閣下或任何其他人士所引致的任何 開支、支出、損失、損害或賠償,概不承擔任何責任(無論是侵權行為或合約或其他法律的責任)。

### 非交易日資料

如在非交易日或非交易時段索取資料,有關訊息只會顯示緊接非交易日或非交易時段前的資料以作參考。

### 不構成投資意見

接受不接受

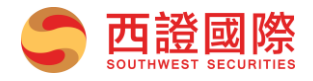

# 二、 下達交易指示

進入交易版面後,系統會自動顯示「港股買賣」介面。客戶亦可以從選單中選擇「股票買賣」。

| 🦱 西                    | <b>搭</b> 同 08    | <u>x</u>           |        |                             |                          |                      |                                |                       |                          |                                         |                       |                          |                         | E                        | IYIISII (B) (4       | XTA            |
|------------------------|------------------|--------------------|--------|-----------------------------|--------------------------|----------------------|--------------------------------|-----------------------|--------------------------|-----------------------------------------|-----------------------|--------------------------|-------------------------|--------------------------|----------------------|----------------|
| SOUTH                  |                  | B<br>B<br>股票買賣     | IPO申請  | 戶口設                         | 定                        |                      |                                |                       |                          |                                         |                       |                          |                         | ſ                        | 登出                   |                |
| ▶姓名: AA                | ASMP01           |                    | 股緊     | 票代號: 00001                  | 查討                       | j l                  |                                |                       |                          |                                         |                       |                          | 煮 資料的                   | AASTOCK                  | S提供 免責               | <b></b><br>雪聲明 |
| ▶戶口號碼: AA              | ASMP01           |                    | 長      | 和 (00001)                   | 資料最少                     | >延遲十                 | 五分鐘                            |                       |                          |                                         |                       |                          |                         | 2016-                    | 09-06 16:0           | 07:49          |
| 買入 (b)                 | 沽出 (s)           |                    | 現      | 價                           |                          | 升跌                   |                                |                       | 買價                       |                                         | 最高                    |                          | ß                       | 計價                       |                      |                |
| 股票编號                   | HKEX V           |                    |        |                             |                          |                      | 5 1.000                        | )                     |                          | 102.100                                 |                       | 103.200                  |                         | 102                      | 2.700                |                |
| 股票名稱                   |                  |                    |        | 102.2                       | 200                      | 百分比                  | :升跌<br><mark>। €</mark> 0.969° | %                     | 賣價                       | 102.200                                 | 最低                    | 102.000                  | 亰                       | 前收市價<br>103              | 3.200                |                |
| 們<br>個格                | HKD              | <b>* *</b>         | 成      | 交量                          |                          |                      | 5.21百萬                         |                       |                          | 成交金額                                    |                       |                          | 5.33億                   |                          |                      |                |
| (                      | (單位: )           |                    | 52     | 2週波幅                        |                          |                      | 80.600 - 11                    | 1.800                 |                          | 每手股數                                    |                       |                          | 500                     |                          |                      |                |
| 每手股數                   | 0                |                    | ते ।   | 盈率 (倍)                      |                          |                      | 2.7689                         |                       |                          | 市值                                      |                       |                          | 3,944.59                | )億                       |                      |                |
| 股數                     |                  | <b>A V</b>         | 相      | 關認股証: 110<br>2719. 12756. 1 | 25, 11124,<br>2821, 1282 | 11222, 1<br>26, 1359 | 1245, 1124<br>9, 14120, 1      | 8, 11249,<br>4213, 14 | , 11255, 11<br>286, 1500 | 260, 11264, 11294<br>1, 15028, 16082, 1 | 4, 11482,<br>6366, 16 | 11632, 116<br>641, 16667 | 59, 11873,<br>16676, 16 | 11969, 123<br>679, 16706 | 75, 12718,<br>17054. |                |
|                        |                  |                    | 17     | 055, 17488, 1               | 8530, 2092               | 21, 2145             | 4, 21553, 2                    | 2073, 22              | 711, 2272                | 7, 22787, 22821, 2                      | 2827, 22              | 942, 22957               | 22966, 23               | 059,23079                | 23779,               |                |
| 頁實盤種類                  | 留到17月1月1日        |                    | 60     | 369, 60443, 6               | 0455, 6045               | 57,6047              | 9,60488,6                      | 0489,60               | 572, 6149                | 8, 64266, 65153, 6                      | 7463                  | 215, 20215               | , 20300, 20             | 457,20451                | , 00308,             |                |
| 有效期至                   | 即日               | •                  |        |                             |                          |                      |                                |                       |                          |                                         |                       |                          |                         |                          |                      |                |
|                        |                  |                    |        |                             |                          |                      |                                |                       |                          |                                         |                       |                          |                         |                          |                      |                |
|                        |                  | 取消                 | 繼續     |                             |                          |                      |                                |                       |                          |                                         |                       |                          |                         |                          |                      |                |
| 戶口概況                   | 當日委託             | 當日成交               | 更改撤銷委言 | 乱 歴史                        | 委託                       | 歴史成                  | 交 /                            | 投票往來                  | 現                        | 金往來 多種                                  | 貨幣結會                  |                          |                         |                          | <b>&gt;</b>          | (P)            |
| 購買力 (港幣)               |                  | 499,998,576,123.82 |        | R                           | 霊編號 ◆                    | 1                    | 投票名稱                           | ÷                     | 總股數                      | ♦ 可動用股數                                 | ♦ 承                   | 上股数会                     | T1 股數                   | \$ T2                    | 股數令                  | 貨              |
| 資產總值(港幣)               |                  | 4,112,962.74       | 81     | 在市 0                        | 0008 HK                  |                      | 雷钥及科                           |                       | 664.000                  | 664 000                                 |                       | 0                        | 0                       | 6(                       | 54.000               |                |
| 凍結現金 (酒幣)<br>現金結餘 (港幣) |                  | 702,918.92         |        |                             | 0000.111                 |                      | -15 813 111-1                  |                       | 004,000                  | 004,000                                 |                       | Ŭ.                       | Ŭ                       |                          | ,000                 | I              |
| 信用額(港幣)                |                  | 500,000,000,000.00 |        |                             |                          |                      |                                |                       |                          |                                         |                       |                          |                         |                          |                      |                |
| 可取金額 <mark>(港幣)</mark> |                  | -1,423,876.18      |        |                             |                          |                      |                                |                       |                          |                                         |                       |                          |                         |                          |                      |                |
| 可抵押股票價值                | (港幣)             | 0.00               |        |                             |                          |                      |                                |                       |                          |                                         |                       |                          |                         |                          |                      |                |
| 今日買賣差額 (活              | <b>音幣)</b><br>約2 | -720,957.26        |        |                             |                          |                      |                                |                       |                          |                                         |                       |                          |                         |                          |                      |                |
| 明日待交收金額                | ▼/<br>(港幣)       | 4,033,920.00       |        |                             |                          |                      |                                |                       |                          |                                         |                       |                          |                         |                          |                      |                |
|                        |                  |                    |        |                             |                          |                      |                                |                       |                          |                                         |                       |                          |                         |                          |                      |                |
|                        |                  |                    | 4      |                             |                          |                      |                                | _                     | _                        |                                         |                       |                          |                         |                          |                      |                |
| <u></u>                |                  |                    |        |                             |                          |                      |                                |                       |                          |                                         |                       | 0.00                     |                         | 7/0+++                   |                      |                |

### 下達交易指示

客戶需先選擇「買入」(介面轉為藍色)或「沽出」(介面轉為紅色)

| 買入 (b) | 沽出 (s)            | 買入 (b) | 沽出 (s)            |
|--------|-------------------|--------|-------------------|
| 股票編號   | HKEX V            | 股票編號   | HKEX T            |
| 股票名稱   |                   | 股票名稱   |                   |
| 價格     | HKD ▲ ▼<br>(單位: ) | 價格     | HKD ▲ ▼<br>(單位: ) |
| 每手股數   | 0                 | 每手股數   | 0                 |
| 股數     |                   | 股數     | ▲ <b>▼</b>        |
| 買賣盤種類  | 増強限價盤▼            | 買賣盤種類  | 増強限價盤 ▼           |
| 有效期至   | ▼日間               | 有效期至   | 町日  ▼             |
|        |                   |        |                   |
|        | 取消 繼續             |        | 取消 機續             |
|        | 買入(藍色介面)          |        | <b>沽出(紅色介面)</b>   |

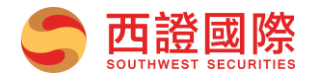

| 市場         | 客戶可因應欲交易之市場作出選擇香港市場(HKEX)、滬股通(MAMK)、美國市場(US)。 |
|------------|-----------------------------------------------|
| 股票编號       | 當客戶於此欄輸入股票編號後,欄的上方會顯示對應的股票名稱。                 |
| 價格         | 客戶應留意輸入價格是否合乎該隻股票之買賣差價。                       |
| 17. 步      | 客戶應留意輸入的股數是否合乎該隻股票每手之股數或其倍數。                  |
| <u>水</u> 契 | (請注意:本系統不支援碎股交易)                              |
| 巴声船括叛      | 本系統提供限價盤(LIMIT)、特別限價盤(SLO)、增強限價盤(ELO)及競價限價    |
| 貝頁盜裡覢      | 盤(AL)。                                        |

然後順序輸入「市場」、「股票編號」、「價格」、「股數」及選擇「買賣盤種類」。

當完成各項輸入及選擇後,按「繼續」以執行交易。當客戶按下「繼續」後,系統會自動彈出「掛 盤預覽」供客戶核對交易內容。客戶可於該預覽頁面按「確定」執行交易內容或按「取消」重新設 定交易內容。

| 確認買入  | INKEA * O |          |
|-------|-----------|----------|
| 股票編號  |           | 8        |
| 股票名稱  |           | 電訊盈科     |
| 股數    |           | 1000     |
| 價格    |           | 7.15     |
| 買賣盤種類 |           | 增強限價盤    |
| 所需金額  | 1000      | 7,240.57 |
|       | 確定        | 取消       |

交易執行後,客戶可於「當日委託」中檢視該次交易。

| 戶口概況 當              | 日委託  | 當日成交           | 更改撒銷委託   | 歴史委託   | 歷史成交  | 股票往來   | 現金往來   | 多種貨幣結   | <b>餘 🔰</b> |         |      |        | <b>P</b> |
|---------------------|------|----------------|----------|--------|-------|--------|--------|---------|------------|---------|------|--------|----------|
| 下單日期/時間 💠           | 買唐 💠 | <b>買査盤種類 ≑</b> | 股票編號 🗧   | 股票名稱 🔶 | 總股數 🔶 | 委託價格 🔶 | 交易狀況 🔶 | 已成交股數 🗧 | 成交價格 🗧     | 未成交股數 🗧 | 貨幣 💠 | 交易市場 ≑ | 下單途徑 🗧   |
| 2016-09-07 18:02:17 | 買入   | 增強限價盤          | 00008.HK | 電訊盈科   | 1,000 | 7.15   | 掛牌中    | 0       | 0.00000    | 1,000   | HKD  | нк     | 互聯網      |

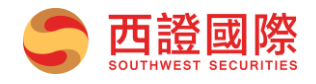

## 三、 更改或取消掛盤內容

若客戶欲更改掛盤的數量和價格,可於「更改撤銷委託」介面中找出更改之掛盤紀錄,然後於該紀錄上按「更改」鍵進行更改。當客戶按鍵後,「當日委託」介面會自動顯示。

| 戶口概況 當 | 日委託 當日成交            | 更改撤銷 | 医託 歴史委託 | . 歴史成交   | ē 股票往來 | 現金往來  | 多種貨幣結餘 | U      |         |
|--------|---------------------|------|---------|----------|--------|-------|--------|--------|---------|
|        | 下單日期/時間 🔶           | 買査 ◆ | 買査盤種類 🔶 | 股票編號 🔶   | 股票名稱 ◆ | 總股數 💠 | 委託價格 🔶 | 交易状况 ◆ | 已成交股数 🔶 |
| 取消更改   | 2016-09-06 21:09:14 | 買入   | 限價盤     | 00008.HK | 電訊盈科   | 1,000 | 1.0    | 掛牌中    | 0       |
| 取消更改   | 2016-09-06 21:09:12 | 買入   | 限價盤     | 00008.HK | 電訊盈科   | 1,000 | 1.0    | 掛牌中    | 0       |
| 取消更改   | 2016-09-06 21:09:11 | 買入   | 限價盤     | 00008.HK | 電訊盈科   | 1,000 | 1.0    | 掛牌中    | 0       |

於「更改下單」介面上,客戶可以更改「價格」或「數量」,然後按「確認」提交更改。當客戶完 成更改後,可再於「當日委託」上檢視該項紀錄是否已作更改。

| 確認更改下單。     |              |            |  |  |  |  |  |  |  |
|-------------|--------------|------------|--|--|--|--|--|--|--|
| 下單編號        | 20160906HK00 | 005925     |  |  |  |  |  |  |  |
| 買/沽         | 買入           |            |  |  |  |  |  |  |  |
| 股票編號        | 00008.HK     |            |  |  |  |  |  |  |  |
| 股票名稱        | 電訊盈科         |            |  |  |  |  |  |  |  |
| 價格          | 验:) 1        | * <b>*</b> |  |  |  |  |  |  |  |
| 毎手股數        | 1000         |            |  |  |  |  |  |  |  |
| 股數          | 1,000        | <b>A V</b> |  |  |  |  |  |  |  |
| 已成交股數       | 0            |            |  |  |  |  |  |  |  |
| 買賣盤種類       | 眼價盤          |            |  |  |  |  |  |  |  |
| 下一個下單日指令 否  |              |            |  |  |  |  |  |  |  |
| 1 XX,8,1 ±2 | 確定 取消        |            |  |  |  |  |  |  |  |

取消掛盤的步驟與更改掛盤相似,客戶可於選擇的掛盤紀錄上按「取消」,然後進入「取消下單」 介面。 當客戶進入「取消下單」介面後,客戶可於掛盤內容核對掛盤資料後,按「確認」提交取消 指示。當客戶成功取消掛盤後,可再於「當日委託」上檢視該項紀錄是否已被取消。

| 確認取消下單  |                    |
|---------|--------------------|
| 下單編號    | 20160906HK00005925 |
| 股票編號    | 00008.HK           |
| 股票名稱    | 電訊盈科               |
| 價格      | 1.0                |
| 股數      | 1,000              |
| 買賣盤種類   | 限價盤                |
| 下一個下單日指 | 詩 否                |
|         | 確定 取消              |

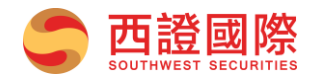

# 四、 成交紀錄

客戶可於「當日成交」介面檢視當天交易之交易紀錄。介面上有「股票編號」的過濾功能方便客戶 整理交易紀錄。

| 戶口概況 當日             | 委託 當 | 日成交 更改打 | 教銷委託     | 歴史委託 歴史成交 | 股票往來       | 現金往來 | 多種貨幣編  | ŧ餘 💟   |         |
|---------------------|------|---------|----------|-----------|------------|------|--------|--------|---------|
| 下單日期/時間 🔶           | 買店 ≑ | 買賣盤種類 🔶 | 股票編號 🔶   | 股票名稱 ◆    | <b>總股數</b> | 價格 ≑ | 交易狀況 ⇒ | 已成交股数◆ | 成交價格 🔶  |
| 2016-09-06 21:09:14 | 買入   | 限價盤     | 00008.HK | 電訊盈科      | 1,000      | 1.0  | 已全數成交  | 1,000  | 1.00000 |
| 2016-09-06 21:09:13 | 買入   | 限價盤     | 00008.HK | 電訊盈科      | 1,000      | 1.0  | 已全數成交  | 1,000  | 1.00000 |

## 五、 户口概況

客戶可於「戶口概況」介面檢視戶口的資金及持倉情況。

| 戶口概況 當日委託    | 當日成交               | 更改撤銷委託 | 歴史委託     | 歴史成交 股票征 | İ來 現金(  | 主來 多種貨  | 幣結餘 🛛 🕗 |         |
|--------------|--------------------|--------|----------|----------|---------|---------|---------|---------|
| 購買力 (港幣)     | 499,998,576,123.82 |        | 股票编辑▲    | 股票名稿 ▲   | 線股数 ▲   | 可動用股数 ≜ | 承上股裁 ≜  | T1 股裁 ≜ |
| 資產總值(港幣)     | 4,112,962.74       |        |          |          |         |         |         |         |
| 凍結現金 (港幣)    | 702,918.92         | 買入 沽出  | 00008.HK | 電訊盈科     | 664,000 | 664,000 | 0       | 0       |
| 現金結餘 (港幣)    | 0.00               |        |          |          |         |         |         |         |
| 信用額 (港幣)     | 500,000,000,000.00 |        |          |          |         |         |         |         |
| 可取金額 (港幣)    | -1,423,876.18      |        |          |          |         |         |         |         |
| 可抵押股票價值 (港幣) | 0.00               |        |          |          |         |         |         |         |
| 今日買賣差額 (港幣)  | -720,957.26        |        |          |          |         |         |         |         |
| 股票總市值 (港幣)   | 4,833,920.00       |        |          |          |         |         |         |         |
| 明日待交收金額 (港幣) | 0.00               |        |          |          |         |         |         |         |

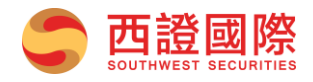

# 六、 新股認購

客戶可於「IPO申請」介面上網上認購新股。

| 次<br>示<br>Ⅲ <sup>Ⅲ65</sup> 股票買査 | IPO申請 戶口設定 |                    |   |               |      |       |
|---------------------------------|------------|--------------------|---|---------------|------|-------|
| IPO 申請                          | IPO 申請歷史查詢 |                    |   |               |      |       |
| 上市日期                            | ・ 股票編號 ◆   | 股票名稱               | ¢ | 招股 <b>價</b> 🔶 | 認購 ◆ | 備註 ◆  |
| 2016-08-10                      | 8293       | SINGASIA HLDG 星亞控股 |   | 港幣 1.00       | 申請   |       |
|                                 |            |                    |   |               |      | 1-1 • |

選擇「IPO申請」一欄檢視新股認購資料。客戶可按「申請」並確定服務條款後,查看個別新股的認購資料。

| xx注测肥3x次45                                        |                                                     |
|---------------------------------------------------|-----------------------------------------------------|
|                                                   |                                                     |
|                                                   |                                                     |
| 本人体公司確認:                                          | â                                                   |
|                                                   |                                                     |
| 1.本人/本公司為認購股票之最終受益人;                              | ◆ 招股債 ◆ 8                                           |
| 2.本人/本公司不會以任何形式作重覆申請認購(危                          | <b>3含國際配售部份);</b>                                   |
| 3. 本人体公司為狗立第三者,與發行公司/其附屬                          | M或聯合公司、或其重争、局級管理層或王要或至<br>ニメニキトモルニオニタイトキャーの4000年また。 |
| 股股果业恶壮门剧体就一致订到。(月剧海丛来<br>1.1大八司之初胜姿全流幕中上述1.4大方按求明 | 二                                                   |
| ▲ 由購吸画前,本人/本公司並並持有恐行公司任                           | 133月初)<br>"何凝苏:                                     |
| 5.本人/本公司之認購申請並無依靠西證(香港)證                          | 券經紀有限公司提供任何資料、陳述或擔保;                                |
| 6.本人/本公司明白及接受可獲分配之股數可能少                           | 於下單認購股數;                                            |
| 7. 西證(香港)證券經紀有限公司有權於截止接受申                         | 申請前任何時間以口頭或書面形式拒絕接受有關申                              |
| 請,而毋須就拒絕申請作出任何解釋;                                 |                                                     |
| 8. 本人/本公司已清楚聞讀該公司招股草程亚確認                          | 附合甲請表格内乙各項條款;<br>:男發山後,乙生取送主更改。                     |
| 3. 不認時甲請者其法律双刀 ? 經因不入/不公可复                        | 者 <b>驳</b> 山饭,小雁叭别就距以。                              |
| 注意事項:                                             |                                                     |
|                                                   |                                                     |
| 1.認購金額將於招股結束日直接從客戶戶口內扣                            | 降,而成功配發之新股將於配發日撥人客戶戶                                |
|                                                   |                                                     |
| 式確定服務條款,將會使用有關服務                                  |                                                     |
|                                                   |                                                     |
| 確定                                                | 取消                                                  |
|                                                   |                                                     |
|                                                   |                                                     |

| 新股認購工設定     |                     |
|-------------|---------------------|
| 「戶口咨約———    |                     |
| 戶口結存        | 0.00 REAK           |
| ~認購資料       |                     |
| 股票編號        | 8293                |
| 股票名稱        | SINGA SIA HLDG 星亞控股 |
| 招股價         | 1.00                |
| 融資比例        | 50.00%              |
| ·           |                     |
| ┌認購────     |                     |
| 公開接受認購日期    | 2016-07-25          |
| 公開截止認購日期    | 2016-08-04          |
| 公司截止認購日期及時間 | 2016-09-09 15:23    |
| 預期獲分配結果日期   | 2016-08-08          |
| 預期退款日期      | 2016-08-08          |
| 預期上市日期      | 2016-08-10          |
| 預期定價日期      | 2016-08-08          |
|             | 認購 返日               |

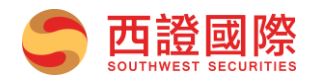

選擇「IPO申請歷史查詢」一欄查看已申請之新股詳情,包括股票名稱、申請股數、申請狀況、認購 形式等資料。

| HWEST SECURITIES 股票買責 PD時誌 戶口設定 |   |            |                    |              |                    |        |        |    |        |       |
|---------------------------------|---|------------|--------------------|--------------|--------------------|--------|--------|----|--------|-------|
| IPC<br>業懐                       | 申 | 請 日期 ▲     | IPO 申請歷史<br>由法编號 ▲ | 查詢<br>四画编辑 ▲ | 勝亜久舘 △             | 由法职会 △ | 由转批识 △ |    | 成功由這時動 | ▲借計▲  |
| 認購詳情                            |   | 2016-09-07 | 0829300026         | 08293        | SINGASIA HLDG 星亞控股 | 80,000 | 處理中    | 現金 | 0      |       |
|                                 |   |            |                    |              |                    |        |        |    |        | 1-1 • |

### 七、 戶口設定

客戶可於「戶口設定」介面更改「登入密碼」。

| 戶口號碼: AASMP01 |    |  |  |  |  |  |
|---------------|----|--|--|--|--|--|
| ::舊登入密碼       |    |  |  |  |  |  |
| :新登入密碼        |    |  |  |  |  |  |
| ::重複新登入密碼     |    |  |  |  |  |  |
| (取消)          | 確定 |  |  |  |  |  |

客戶需輸入「舊登入密碼」(即現正使用之密碼),然後輸入「新登入密碼」,再於「重複新登入密碼」一欄中重複輸入「新登入密碼」以作確認。確認輸入資料後,客戶可按「確定」提交更改,或 按「取消」重設內容。

當客戶成功更改密碼後,系統將會於介面顯示「登入密碼更改成功」的訊息。

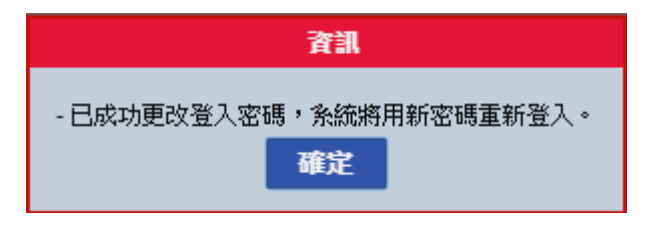

若客戶未能成功更改密碼,請檢查「舊登入密碼」是否正確或「新登入密碼」是否符合密碼政策(8-16位,英文字母和數字組合)然後重新進行更改。